# How to view payroll data

| The NHIDIST form                       |
|----------------------------------------|
| Fields captured from the NHIDIST form2 |
| Field definitions                      |
| How to use the NHIDIST form            |

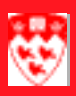

# How to view payroll data

# The NHIDIST form

Use the **NHIDIST** form to view payroll data for a FOAPAL string, category and date range.

| 🛍 Labor Distribution Data Inquiry NHIDIST                                                                                          | 6.0 (Banner)                                                                                                    |
|----------------------------------------------------------------------------------------------------|----------------------------------------------------------------------------------------------------|
| Finance Document Number: -1<br>COA: 1 -2<br>Index: -3<br>□ Hierarchy Roll Up<br>From Date: -5<br>To Date: -6<br>Category7 Expenses | Fund:       8           Organization:       9            Account:       10             Program:       11               Activity:       12 |
| ID     Last Name     First Name       14     15     16                                                                             | MI Earn BDCA Hours Amount D/C<br>17 31 32 33 34 35<br>17 6 0 0 0 0 0 0 0 0 0 0 0 0 0 0 0 0 0 0                                            |

#### 

## Fields captured from the NHIDIST form

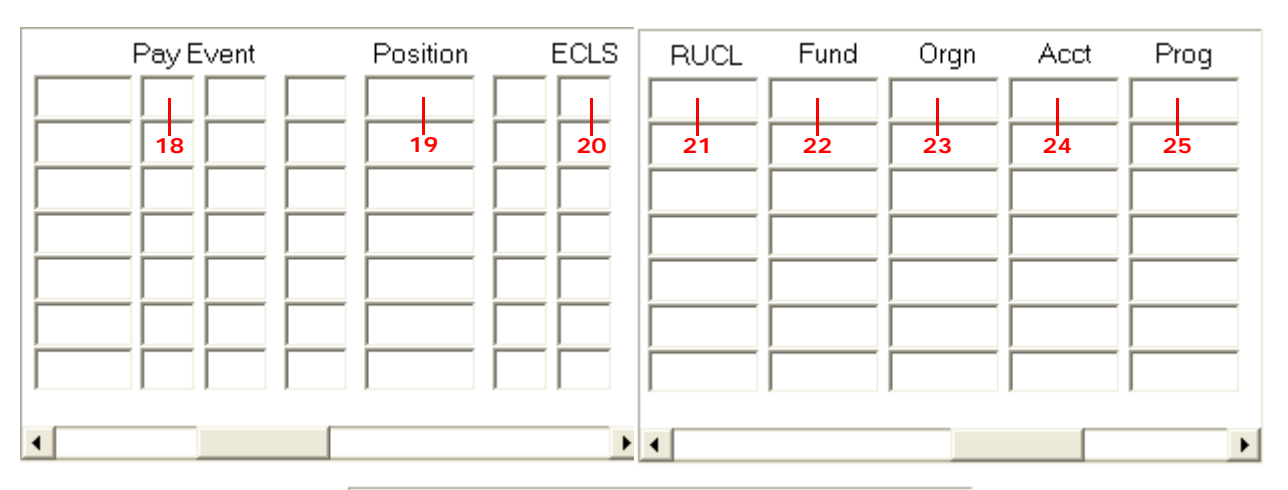

| Locn | F Doc No   | PBUD Doc            | Fisc                                                                                                    |
|------|------------|---------------------|----------------------------------------------------------------------------------------------------|
|      |            |                     |                                                                                                    |
| 27   | 28         | 29                  | 30                                                                                                    |
|      |            |                     |                                                                                                    |
|      |            |                     |                                                                                                    |
|      |            |                     |                                                                                                    |
|      |            |                     |                                                                                                    |
|      |            |                     |                                                                                                    |
|      |            |                     | [ ]                                                                                                    |
|      | Locn<br>27 | Locn F Doc No 27 28 | Locn F Doc No PBUD Doc<br>27 28 29<br>Con Construction of the second second |

### **Field definitions**

|   | Item                       | Description                                                              |
|---|----------------------------|--------------------------------------------------------------------------|
| 1 | Finance Document<br>Number | Do not populate this field.                                              |
| 2 | СОА                        | Chart of accounts code. "1" represents McGill University's set of books. |
|   | (Required)                 |                                                                          |

#### How to view payroll data

|    | Item                       | Description                                                                                                    |
|----|----------------------------|----------------------------------------------------------------------------------------------------|
| 3  | Index                      | McGill does not use this field.                                                                                                    |
| 4  | Hierarchy Roll Up          | <b>Unchecked</b> - all earnings and benefit values are displayed for the FOAPAL as they exist on the database.                              |
|    |                            | <b>Checked</b> - earnings and benefit data are rolled up to the FOAP fields specified in the key block.                                     |
| 5  | From Date                  | Optional field. Use this field to query records after a certain date (e.g. June 1st on)                                                     |
| 6  | To Date                    | Optional field. Use this field to query records before a certain date (e.g. before July 1st)                                                |
| 7  | Category<br>(Required)     | Indicates the category of data you would like displayed. The following categories are listed: Expenses, Liabilities, Encumbrances, Accruals |
|    | (Required)                 | (Defer Pay), Payout (Defer Pay), Clearing Acct, Fine Actuals, Budget.                                                                       |
| 8  | Fund                       | Represents the Fund code (Source and restriction of money).                                                                                 |
|    | (Required)                 |                                                                                                    |
| 9  | Organization<br>(Required) | Represents the Organization code (Departmental entities or budgetary unit responsible for the transaction).                                 |
| 10 | Account                    | Represents the Account code (Nature of expenditures, revenues, assets, liabilities, and fund balances).                                     |
| 11 | Program                    | Represents the Program code (functional reporting classification for tracking the use of funds).                                            |
| 12 | Activity                   | Represents the Activity code (free form element use for independent reporting needs).                                                       |
| 13 | Location                   | Represents the Location code (free form element used to identify the physical whereabouts of financial activity).                           |
| 14 | ID                         | McGill identification number.                                                                                                    |
| 15 | Last name                  | A McGill employee's family name.                                                                                                    |
| 16 | First name                 | A McGill employee's given name.                                                                                                    |
| 17 | МІ                         | A McGill employee's middle initial or part of the name.                                                                                     |

|    | Item      | Description                                                                                                    |
|----|-----------|----------------------------------------------------------------------------------------------------|
| 18 | Pay Event | Made up of 4 fields: Year, Pay ID, Pay number, and sequence number (e.g. 2000 SM 14 00). A payroll contains multiple pay events (mostly regular paychecks).                                                        |
|    |           | A: Year of pay event (e.g. 2000)                                                                                                    |
|    |           | B: Pay ID. Each pay is characterized by the following fields:                                                                                                    |
|    |           | Before Jan. 1 2001:                                                                                                    |
|    |           | SM - semi monthly                                                                                                    |
|    |           | WK - weekly trades                                                                                                    |
|    |           | WC - weekly Casual                                                                                                    |
|    |           | XJ - payroll journals                                                                                                    |
|    |           | XC - paycheck cancellations                                                                                                    |
|    |           | XM - manual cheques                                                                                                    |
|    |           | After Jan. 1 2001                                                                                                    |
|    |           | SM - semi monthly                                                                                                    |
|    |           | WK - weekly trades                                                                                                    |
|    |           | BC - bi-weekly Casual (replaced WC)                                                                                                    |
|    |           | <b>C</b> : Pay number assigned sequentially for that year (e.g. SM 14 = semi-<br>monthly pay July 31 (14th pay since Jan. 1st). Exceptions for XJ, XC, XM.<br>In these cases the closest semi-monthly pay is used. |
|    |           | <b>D</b> : Sequence Number. 00 represents normal pays. Other numbers are only used for exceptional pay events.                                                                                                    |
| 19 | Position  | Position to which the transactions have been applied.                                                                                                    |
| 20 | ECLS      | Employee Class. Only used after January 1st, 2000.                                                                                                    |
| 21 | RUCL      | Rule Class Code. Indicates the type of transaction detail.                                                                                                    |
| 22 | Fund      | Represents the Fund code (Source and restriction of money).                                                                                                    |
| 23 | Orgn      | Represents the Organization code (Departmental entities or budgetary unit responsible for the transaction).                                                                                                    |
| 24 | Acct      | Represents the Account code (Nature of expenditures, revenues, assets, liabilities, and fund balances).                                                                                                    |
| 25 | Prog      | Represents the Program code (functional reporting classification for tracking the use of funds).                                                                                                    |

#### How to view payroll data

|    | Item     | Description                                                                                                    |
|----|----------|----------------------------------------------------------------------------------------------------|
| 26 | Actv     | Represents the Activity code (free form element use for independent reporting needs).                                                   |
| 27 | Locn     | Represents the Location code (free form element used to identify the physical whereabouts of financial activity).                       |
| 28 | F Doc No | Document number identifying the audit trail for feeds from the payroll system.                                                          |
| 29 | PBUD Doc | Used after January 1st, 2000. Document number of the data being interfaced to the Finance Budget module (Position Budget transactions). |
| 30 | Fisc     | Fiscal year of posted transactions.                                                                                                    |
| 31 | Earn     | Earning code.                                                                                                    |
| 32 | BDCA     | Code identifying the benefit/deduction combination.                                                                                     |
| 33 | Hours    | Total hours worked by the employee.                                                                                                    |
| 34 | Amount   | Amount of transaction.                                                                                                    |
| 35 | D/C      | Debit/Credit indicator.                                                                                                    |
| 36 | Net      | Net total of all transactions.                                                                                                    |

#### How to use the NHIDIST form

| Before you<br>start | You cannot use the form <b>NHIDST</b> unless you have security access to view payroll data. To obtain access to payroll data, fill out <b>Section 3</b> of the <b>Banner Finance Information System Application/Authorization</b> and have it signed by the appropriate Fund Holder(s). |  |
|---------------------|----------------------------------------------------------------------------------------------------|--|
| Querying            | 1 Select the form <b>NHIDIST</b> from the <b>Fast Track Menu</b> or type <b>NHIDIST</b> in the <b>Direct Access</b> field and press Enter.                                                                                                    |  |
|                     | 2 Tab to the <b>Fund</b> field and enter your Fund code.                                                                                                    |  |
|                     | 3 Click on the <b>Next Block</b> icon or use Ctrl-Page Down if you prefer using your keyboard.                                                                                                    |  |
|                     | 4 You can either enter more search criteria in the field of your choice<br>(remember to use the wildcard symbol %) or press F8 to get all the<br>payroll information for your fund.                                                                                                    |  |